# **DAKOT Communication Driver**

Driver for TCP/IP Communication with RTU devices from Dakota Fluid Power

| Contents                                                                                         |   |
|--------------------------------------------------------------------------------------------------|---|
| INTRODUCTION                                                                                     | 2 |
| GENERAL INFORMATION                                                                              | 3 |
| Device Specifications<br>Network Specifications<br>Driver Characteristics<br>Conformance Testing |   |
| SELECTING THE DRIVER                                                                             | 5 |
| CONFIGURING THE DRIVER                                                                           | 6 |
| CONFIGURING THE COMMUNICATION SETTINGS<br>CONFIGURING THE DRIVER WORKSHEETS                      |   |
| EXECUTING THE DRIVER                                                                             |   |
| TROUBLESHOOTING                                                                                  |   |
| REVISION HISTORY                                                                                 |   |

### Introduction

The DAKOT driver enables communication between the Studio system and RTU systems from Dakota Fluid Power using TCP over IP, according to the specifications discussed in this document.

This document will help you to select, configure and execute the DAKOT driver, and it is organized as follows:

- Introduction: This section, which provides an overview of the document.
- General Information: Identifies all of the hardware and software components required to implement communication between the Studio system and the target device.
- Selecting the Driver: Explains how to select the DAKOT driver in the Studio system.
- **Configuring the Driver**: Explains how to configure the DAKOT driver in the Studio system, including how to associate database tags with device registers.
- Executing the Driver: Explains how to execute the DAKOT driver during application runtime.
- **Troubleshooting**: Lists the most common errors for this driver, their probable causes, and basic procedures to resolve them.
- **Revision History**: Provides a log of all changes made to the driver and this documentation.

#### >> Notes:

- This document assumes that you have read the "Development Environment" chapter in Studio's *Technical Reference Manual*.
- This document also assumes that you are familiar with the Microsoft Windows environment.

# **General Information**

This chapter identifies all of the hardware and software components required to implement communication between the DAKOT driver in Studio and a target RTU system using TCP over IP.

The information is organized into the following sections:

- Device Specifications
- Network Specifications
- Driver Characteristics
- Conformance Testing

### **Device Specifications**

To establish communication, your target device must meet the following specifications:

- Manufacturer: Dakota Fluid Power
- Compatible Equipment:
  - RTU systems using TCP over IP
- Device Runtime Software: None

For a description of the device(s) used to test driver conformance, see "Conformance Testing" on the next page.

# **Network Specifications**

To establish communication, your device network must meet the following specifications:

- Device Communication Port: Ethernet Port or modem converting RTU data to TCP over IP
- Physical Protocol: Ethernet
- Logic Protocol: TCP/IP
- Specific PC Board: Any TCP/IP Adapter (Ethernet board)

# **Driver Characteristics**

The DAKOT driver package consists of the following files, which are automatically installed in the /DRV subdirectory of Studio:

- DAKOT.INI: Internal driver file. You must not modify this file.
- DAKOT.MSG: Internal driver file containing error messages for each error code. You must not modify this file.
- DAKOT.PDF: This document, which provides detailed information about the DAKOT driver.
- DAKOT.DLL: Compiled driver.

You can use the DAKOT driver on the following operating systems:

Windows NT (e.g. Windows XP/7/8/2003/2008/2012)

For a description of the operating systems used to test driver conformance, see "Conformance Testing" below.

The DAKOT driver supports the following registers:

| Register Type | Length      | Write | Read | Bit | Integer | String |
|---------------|-------------|-------|------|-----|---------|--------|
| Boolean       | 1 Bit       | •     | •    | •   | •       | _      |
| Byte          | 1 Byte      | •     | •    | •   | •       | _      |
| Word          | 1 Word      | •     | •    | •   | •       | _      |
| Double Word   | 2 Words     | •     | •    | •   | •       | _      |
| String        | 1 Byte/Char | •     | _    | _   | _       | •      |

# **Conformance Testing**

The following hardware/software has been used for conformance testing:

• **Equipment:** Dakota Fluid Power has setup a modem sending RTU data over TCP/IP on port 4036 to the InduSoft Web Studio workstation.

#### Driver Configuration:

- **Port**: 4036
- Cable: Ethernet Cable

| Driver<br>Version | Studio<br>Version | Operating<br>System<br>(development) | Operating<br>System<br>(runtime) | Equipment                                |
|-------------------|-------------------|--------------------------------------|----------------------------------|------------------------------------------|
| 1.2               | 8.0               | Windows 7 +<br>SP1 x64               | <ul> <li>Win7 x64</li> </ul>     | Dakota Fluid Power RTU over TCP/IP modem |

# **Selecting the Driver**

When you install Studio, all of the communication drivers are automatically installed in the \DRV subdirectory. Users must manually select the driver for specific applications in order to have it applied to the project. To select the DAKOT driver for your Studio application:

- 1. From the main menu, select **Insert**  $\rightarrow$  **Driver** to open the *Communication Drivers* dialog.
- 2. Select the DAKOT driver from the Available Drivers list, and then click the Select button.

|                      | Communication Drivers                                                                  |   | ×            |
|----------------------|----------------------------------------------------------------------------------------|---|--------------|
| Available dri        | ivers:                                                                                 |   |              |
| DLL                  | Description                                                                            | ^ | <u>H</u> elp |
| CUTL<br>CYLON        | CUTLER-HAMMER - D50 / D300 (CE) [v2.01]<br>Cylon, UCU and UC32.xx devices [v1.00]      |   |              |
| DAKOT                | Dakota Fluid Power RTU via TCP/IP (v1.0)                                               |   |              |
| DEVN<br>DEVNM<br>DNP | Hilscher/Synergetic board - DeviceNet Master (CE) [v1.00]<br>DNP3 Protocol (CE) [v1.2] | ~ |              |
| <                    |                                                                                        | > | Select >>    |
| Selected dri         | vers:                                                                                  |   |              |
| DLL                  | Description                                                                            |   | >> Remove    |
|                      |                                                                                        |   |              |
|                      |                                                                                        |   |              |
|                      |                                                                                        |   |              |
|                      |                                                                                        |   |              |
|                      |                                                                                        |   |              |
|                      |                                                                                        |   |              |
|                      | 0                                                                                      | к | Cancel       |
|                      |                                                                                        |   |              |

Communication Drivers Dialog

3. When the **DAKOT** driver is displayed in the **Selected Drivers** list, click the **OK** button to close the dialog. The driver is added to the *Drivers* folder, in the *Comm* tab of the Workspace.

#### >> Note:

It is not necessary to install any other software on your computer to enable communication between Studio and your target device. However, this communication can only be used by the Studio application; it cannot be used to download any control logic to the device. For more information, please consult the documentation provided by the device manufacturer.

#### Attention:

For safety reasons, you must take special precautions when installing any physical hardware. Please consult the manufacturer's documentation for specific instructions.

# Configuring the Driver

Once you have selected the DAKOT driver in Studio, you must properly configure it to communicate with your target device. First, you must set the driver's communication settings to match the parameters set on the device. Then, you must build driver worksheets to associate database tags in your Studio application with the appropriate addresses (registers) on the device.

# Configuring the Communication Settings

The communication settings are described in detail in the "Communication" chapter of the Studio *Technical Reference*, and the same general procedures are used for all drivers. Please review those procedures before continuing.

For the purposes of this document, only DAKOT driver-specific settings and procedures will be hereby described. To configure the communication settings for the DAKOT driver:

- 1. In the *Workspace* pane, select the *Comm* tab and then expand the *Drivers* folder. The DAKOT driver is listed as a subfolder.
- 2. Right-click on the DAKOT subfolder and then select the **Settings** option from the pop-up menu:

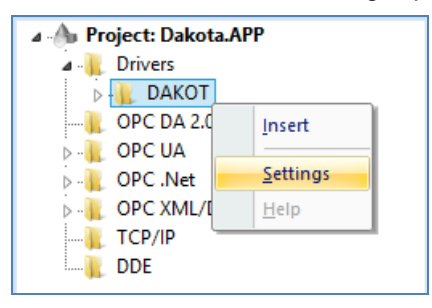

Select Settings from the Pop-Up Menu

The DAKOT Communication Settings dialog is displayed:

| •                        |      | DAK    | DT:        |      | ×                 |
|--------------------------|------|--------|------------|------|-------------------|
| Serial<br>Encapsulation: | None | Y      |            |      | $\langle \rangle$ |
| Serial Port              |      |        |            |      |                   |
| COM:                     | COM1 | $\sim$ | Stop Bits: | 1    | ~                 |
| Baud Rate:               | 9600 | V      | Parity:    | None | ~                 |
| Data Bits:               | 8    | V      |            |      |                   |
| Local TCP Port:          |      | St     | ring 1:    |      |                   |
| 4036                     |      |        |            |      |                   |
| Heartbeat rate [ms]      | :    | St     | ring 2:    |      |                   |
| 1500                     |      |        |            |      |                   |
| Advanced                 |      |        |            | OK   | Cancel            |

**DAKOT Communication Settings Dialog** 

3. In the *Communication Settings* dialog, configure the driver settings to enable communication with your target device. To ensure error-free communication, the driver settings must *exactly match* the corresponding settings on the device. Please consult the manufacturer's documentation for instructions how to configure the device and for complete descriptions of the settings.

Depending on your circumstances, you may need to configure the driver *before* you have configured your target device. If this is the case, then take note of the driver settings and have them ready when you later configure the device.

#### Attention:

For safety reasons, you **must** take special precautions when connecting and configuring new equipment. Please consult the manufacturer's documentation for specific instructions.

The communication settings and their possible values are described in the following table:

| Parameters          | Default Values | Valid Values       | Description                                                                                                    |
|---------------------|----------------|--------------------|----------------------------------------------------------------------------------------------------|
| Local TCP Port      | 4036           | 1 to 65535         | The local TCP port to which the driver will listen in order to establish communication with the RTU or RTU-Modem.                                                                                                    |
| Heartbeat rate [ms] | 0              | 0 to<br>2147483647 | Specify the time rate in milliseconds that the driver sends the Heartbeat information to the RTU. If the value is set to zero or negative, Heartbeat will be disabled on the driver. By default, Heartbeat is disabled. |

#### 🖎 Note:

The device must be configured with *exactly the same* parameters that you configured in the *DAKOT Communication Parameters* dialog.

4. In the Communication Settings dialog, click the Advanced button to open the Advanced Settings dialog:

| Advanc                                                                                                    | ed settings                                                            | ×        |
|----------------------------------------------------------------------------------------------------|------------------------------------------------------------------------|----------|
| Timeout (ms)         Start message:       5000         End message:       0         Interval between char:       500         Wait CTS:       100 | Disable DTR OK<br>Enable IR Cano<br>Protocol<br>Station:<br>Retries: 0 | ;<br>cel |
| Handshake                                                                                                    | Buffers length (bytes)                                                 |          |
| Control RTS: <b>no</b>                                                                                                    | V Tx Buffer: 512                                                       | ]        |
| Verify CTS: no                                                                                                    | V Rx Buffer: 512                                                       |          |
| Simultaneous Requests<br>Maximum: 1                                                                                                    | Maximum per station: 1                                                 |          |

Advanced Settings Dialog

You do not need to change any other advanced settings at this time. You can consult the Studio *Technical Reference Manual* later for more information about configuring these settings.

5. Click **OK** to close the Advanced Settings dialog, and then click **OK** to close the Communication Settings dialog.

# **Configuring the Driver Worksheets**

A Studio driver may include a Main Driver Sheet and one or more Standard Driver Worksheets. For the DAKOT driver only Standard Driver Sheets are enabled. Standard Driver Worksheets can be inserted to define tag/register associations that are triggered by specific application behaviors as well as for messages which does not require any trigger (unsolicited messages).

The configuration of these worksheets is described in detail in the "Communication" chapter of the Studio *Technical Reference*, and the same general procedures are used for all drivers. Please review those procedures before continuing.

For the purposes of this document, only DAKOT driver-specific parameters and procedures are hereby described.

### STANDARD DRIVER WORKSHEET

When you select the DAKOT driver and add it to your application, it has no Driver Sheet by default (see previous section). However, you may insert Standard Driver Worksheets to define tag/register associations that are triggered by specific application behaviors as well as for the messages which does not require any trigger such as unsolicited messages.

To insert a new Standard Driver Worksheet:

- 1. In the Comm tab, open the Drivers folder and locate the DAKOT subfolder.
- 2. Right-click on the *DAKOT* subfolder, and then select **Insert** from the pop-up menu:

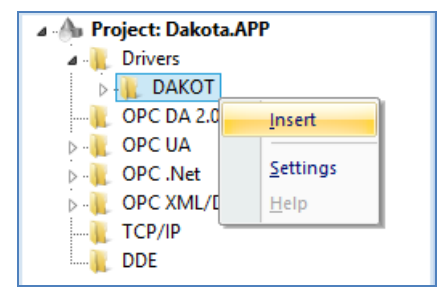

Inserting a New Worksheet

A new DAKOT driver worksheet is inserted into the *DAKOT* subfolder, and the worksheet is opened for configuration:

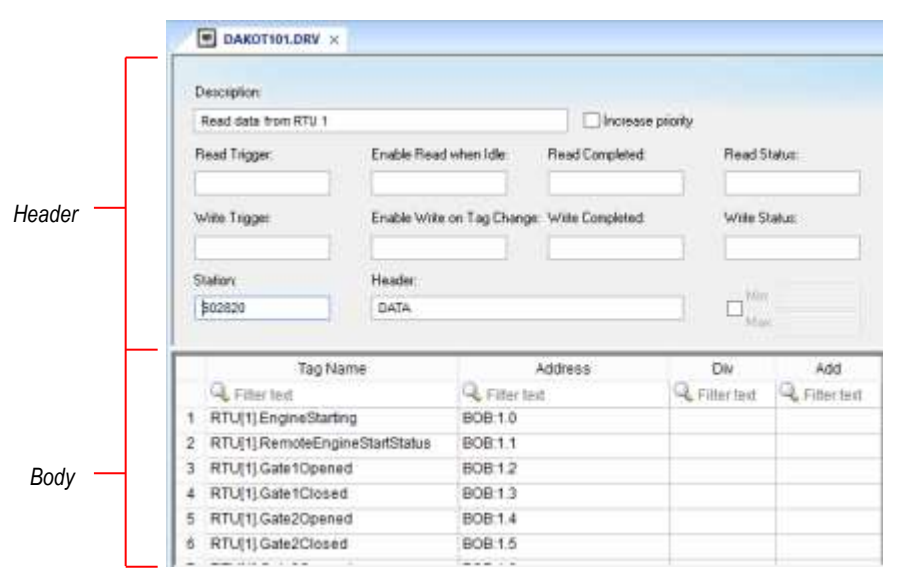

DAKOT Driver Worksheet

#### >> Note:

Worksheets are numbered in order of creation, so the first worksheet is DAKOT001.drv.

Most of the fields on this worksheet are standard for all drivers; see the "Communication" chapter of the *Technical Reference Manual* for more information on configuring these fields. However, the **Station**, **Header**, and **Address** fields use syntaxes that are specific to the DAKOT driver.

- 3. Configure the Station and Header fields as follows:
  - Station field: Specify the RTU unique ID of the device, using the following syntax:

<RTUID>

Example — 602820

Where:

- *<RTUID>* is the RTU unique identification number (from 1 to 4294967295).

You can also specify an indirect tag (e.g. {station}), but the tag that is referenced must follow the same syntax and contain a valid value.

>> Note:

For the Header type RTUINFO, the value zero ("0") on the station field is also acceptable. In this case, any information data received by the driver, i.e. from every RTU connected, will be assigned to the tags listed on the driver worksheet body.

• Header field: Specify the type of information to be read or written from/to the RTU.

The Header field uses the following syntax:

```
<Type>[:<CodeNumber>]
```

Where:

- *<Type>* is the information type (DATA, RTUINFO or CMD)
- <CodeNumber> is the command code used by the Type CMD only to send commands to the RTU (e.g. 201, 202, 203).

After you edit the **Header** field, Studio checks the syntax to determine if it is valid. If the syntax is invalid, then Studio automatically inserts a default value of RTUINFO.

You can also specify a string tag (e.g. {header}), but the tag value that is referenced must follow the same syntax and contain a valid value.

Examples:

| Header  | Description                                        |  |  |
|---------|----------------------------------------------------|--|--|
| DATA    | Read specific RTU unsolicited messages.            |  |  |
| RTUINFO | Read RTU information data.                         |  |  |
| CMD:202 | Write command with the code number 202 to the RTU. |  |  |

#### >> Note:

For the worksheets with header type DATA and RTUINFO the driver will read the unsolicited messages automatically and no trigger is required. For the header type CMD, the Driver will execute a writing command only when the Write Trigger command is executed.

4. For each table row (i.e., each tag/register association), configure the **Address** field using the following syntax...

For header type DATA use the following syntax:

```
<MsgType>[<Format>]:<Address>[.<Bit>]
```

Examples — BOB:1.2, WD:10, WDW:5, DWD:3, DWB:2

For header type RTUINFO use the following syntax:

<Info>

Example - RTUID, IP, AVGSCAN

For header type CMD use the following syntax:

[<Format>][.<Bit>]

Example — W, B, B.2, D, S, 0

Where:

- <*MsgType>*: Type of message being received from RTU (e.g. ву, во, wD, CW, DW, SE).
- [<Format>] (optional): Optional parameter that defines the portion of the received message that will be written to the tag (e.g. B, W, D). If not defined, the driver uses Byte.
- <Address>: Number of the initial byte from the message for the value that will be written to the tag...
- [.<Bit>] (optional): Optional parameter with the bit position that must be extracted from the message (0..31).
- *<Info>*: Type of information that is required from the message.

#### > Note:

For commands (header type CMD) which do not require any supporting information value, you must enter value zero ("0") at the Address field of the first row on the driver worksheet body (the Tag field can be blank). Otherwise the driver will not send the command message to the RTU.

Examples of appropriate Header and Address:

| Register Address and Message Type on the RTU             | Header  | Address        |
|----------------------------------------------------------|---------|----------------|
| Read Byte 1 of Message Type Byte                         | DATA    | BY:1           |
| Read Bit 2 of Byte 1 of Message Type Byte                | DATA    | BY:1.2         |
| Read Byte 20 of Message Type Byte                        | DATA    | BYB:20         |
| Read Byte 5 of Message Type Word                         | DATA    | WDB:5          |
| Read Word 3 of Message Type Word                         | DATA    | WDW:3          |
| Read Bit 1 of Byte 4 of Message Type Double Word         | DATA    | DWB:4.1        |
| Read Double Word 1 of Message Type Double Word           | DATA    | DWD:1          |
| Read Bit 23 of Double Word 1 of Message Type Double Word | DATA    | DWD:1.23       |
| Read Bit 0 of Byte 1 of Message Type BOOL                | DATA    | BOB:1.0        |
| Read Bit 7 of Byte 1 of Message Type BOOL                | DATA    | BOB:1.7        |
| Read RTU unique ID                                       | RTUINFO | RTUID          |
| Read RTU IP Address                                      | RTUINFO | IP             |
| Read Local RTU Average Scan time                         | RTUINFO | AVGSCAN        |
| Read Last RTU Cycle Scan Time                            | RTUINFO | CYCLESCAN      |
| Read Security Scan Time OK                               | RTUINFO | SCANSTATUS     |
| Read Local RTU Library Major Version                     | RTUINFO | VERSIONMAJOR   |
| Read Local RTU Library Minor Version                     | RTUINFO | VERSIONMINOR   |
| Read Local High Speed Coms                               | RTUINFO | HIGHSPEEDCOMS  |
| Read Machine Doing Work                                  | RTUINFO | MACHINE_STATUS |

| Register Address and Message Type on the RTU                                                                            | Header  | Address |
|----------------------------------------------------------------------------------------------------|---------|---------|
| Write Command code 200 with supporting information value as Byte to the RTU                                             | CMD:200 | В       |
| Write Command code 201 with supporting information value as Byte to the RTU                                             | CMD:201 | В       |
| Write Command code 202 with supporting information value as Word to the RTU                                             | CMD:202 | W       |
| Write Command code 203 without supporting information value to the RTU                                                  | CMD:203 | 0       |
| Write Command code 204 with supporting information value as Word to the RTU                                             | CMD:204 | W       |
| Write Command code 206 without supporting information value to the RTU                                                  | CMD:206 | 0       |
| Write Command code 212 without supporting information value to the RTU                                                  | CMD:212 | 0       |
| Write Command code 251 with supporting information value as String (ascii code of each character will be sent in bytes) | CMD:251 | S       |

For more information about the device registers and addressing, please consult the manufacturer's documentation.

#### >> Note:

For the command code 203 (Engine Start Command), the driver sends the supporting information value ("START") automatically. Therefore you should not enter any supporting information value for this specific command. For all other commands requiring supporting information, the value must be given as described on the table above.

# **Executing the Driver**

By default, Studio will automatically execute your selected communication driver(s) during application runtime. However, you may verify your application's runtime execution settings by checking the *Project Status* dialog.

To verify that the the communication driver(s) will execute correctly:

1. From the ribbon, select Home tab  $\rightarrow$  Tasks under *Local Management*. The *Project Status* dialog pops up:

|                 | Project Sta                                                                                                    | tus           |                                                                                                    | ×             |
|-----------------|----------------------------------------------------------------------------------------------------|---------------|----------------------------------------------------------------------------------------------------|---------------|
| Execution Tasks | Configure and monitor runtim                                                                                                    | e tasks, suci | n as Background Tasks                                                                                                    | and Viewer    |
|                 | Task            Background Task          Core Runtime            Database Spy             Database/ERP Runtime             DDE Client Runtime             DDE Server             DDE Client Runtime             COPC DA2.05 Client Runtime             OPC Net Client Runtime             OPC A2.05 Client Runtime             OPC VA Client Runtime             OPC XML/DA Client Runtime             OPC XML/DA Client Runtime             OPC XML/DA Client Runtime             OPC XML/DA Client Runtime             OPC XML/DA Client Runtime             OPC VIA Client Runtime             OPC VIP Server Runtime             Viewer | Status        | Startup<br>Automatic<br>Automatic<br>Manual<br>Manual<br>Automatic<br>Manual<br>Manual<br>Manual<br>Manual<br>Manual<br>Manual<br>Manual<br>Manual<br>Manual<br>Manual<br>Automatic<br>Automatic | Start<br>Stop |
|                 |                                                                                                    |               |                                                                                                    | ОК            |

#### **Project Status Dialog**

- 2. Verify that the Driver Runtime task is set to Automatic.
  - If the setting is correct, then proceed to step 3 below.
  - If the **Driver Runtime** task is set to **Manual**, then select the task and click the **Startup** button to toggle the task's *Startup* mode to **Automatic**.
- 3. Click **OK** to close the *Project Status* dialog.
- 4. Start the application to run the driver.

# Troubleshooting

If the DAKOT driver fails to communicate with the target device, then the database tag(s) that you configured for the **Read Status** or **Write Status** fields of the Driver Sheet will receive an error code.

### 🗢 Tip:

You can monitor communication status by establishing an event log in Studio's *Output* window (*LogWin* module). To establish a log for **Field Read Commands**, **Field Write Commands** and **Protocol Analyzer**, right-click in the *Output* window and select the desired options from the pop-up menu.

You can also use the *Remote LogWin* module to establish an event log on a remote unit that runs on a remote runtime, including Windows CE and Embedded

If you are unable to establish communication between Studio and the target device, then try instead to establish communication using the device's own programming software. Quite often, communication is interrupted by a hardware or cable problem or by a device configuration error. If you can successfully communicate using the programming software, then recheck the driver's communication settings in Studio.

If you must contact us for technical support, please have the information generated by the command **Support Information** in Studio's **Help** menu ready.

# **Revision History**

| Doc.<br>Revision | Driver<br>Version | Author          | Date              | Description of changes                                                                                        |
|------------------|-------------------|-----------------|-------------------|----------------------------------------------------------------------------------------------------|
| А                | 1.0               | Ricardo Marroni | April 8, 2014     | Document creation                                                                                             |
| В                | 1.1               | Eduardo Castro  | September 9, 2014 | Fixed issues to get station field changes.                                                                    |
| С                | 1.2               | Anushree Phanse | October 22, 2015  | Fixed issues on the RTU table and CSV file<br>Fixed an issue on Write for Groups and on the string conversion |